# DEMANDER UN DEVIS

# VOS CONTACTS

# SERVICE REPROGRAPHIE

## Tél.: 01 69 85 13 16

Thierry Fraysse (Responsable) Jean-Louis Clain Fernando Gonçalves Marc Rolland Franck Morosi

reprographie.dpiet@centralesupelec.fr

Bât. Breguet 3 rue Joliot-Curie F-91192 Gif-sur-Yvette Porte A1 - 01

Horaires d'ouverture Du lundi au vendredi 8H à 12H & 12H45 à 16H30

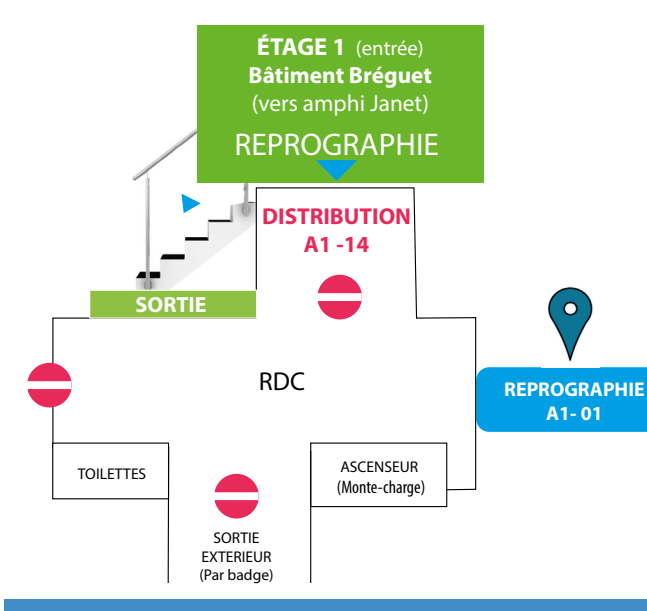

CervoPrint est une marque commerciale et une solution progicielle éditée par e-Cervo

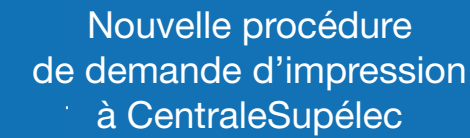

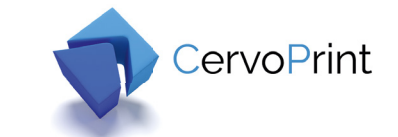

# *Votre imprimerie en ligne accessible 24h/24 et 7j/7*

## Votre première connexion

**1.** Lancez votre navigateur (firefox, Google Chrome ...) https://reprographie.centralesupelec.fr

2. Identifiez-vous

6

CentraleSupélec

## Authentification

| Votre nom d'utilisateur                   |  |
|-------------------------------------------|--|
|                                           |  |
| 1ot de passe                              |  |
| <b>1ot de passe</b><br>Votre mot de passe |  |

#### 3. Vous êtes connecté

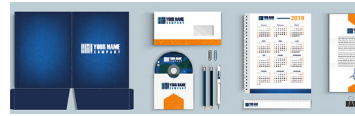

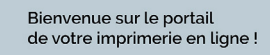

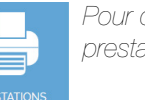

Pour commencer, sélectionner l'icône prestations personnalisées

1. Renseignez la demande de devis en détaillant votre besoin puis validez votre demande en cliquant sur Demander un devis

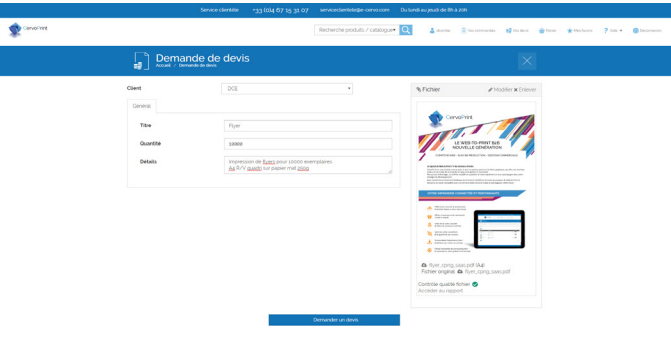

### Suivre et valider un devis

## 1. Cliquez sur Vos devis dans le menu haut du portail

| Cervel Viet                              |            | ß                       | echerche produits / catalogue* 🔍 | 🛆 unar 🛞 Una construcțies 👥 💕 Una devis | 😧 Tariar 🔺 Manfaoya 📍 Ada 🕈 | Concernation |
|------------------------------------------|------------|-------------------------|----------------------------------|-----------------------------------------|-----------------------------|--------------|
|                                          | Vos demano | les de devis            |                                  | ×                                       |                             |              |
|                                          |            |                         | Q   11                           | En cours - E                            |                             |              |
|                                          |            |                         |                                  |                                         |                             | 10           |
| Titre                                    |            | Client Date de création | Date d'expiration                | Elat                                    |                             |              |
| 2002 Impression spécifique de plaquettes |            | 00 s2 avr 2058 54 38 90 |                                  | Exemande de penis                       | 00                          |              |
| 0003 Ryers                               |            | 00 12 avr 2018 14 45 00 | © 12 mai 2008                    | Ex-ours                                 | © <b>⊘⊗⊙</b> ©              |              |

## Répondre aux devis transmis

- 2. Cliquez sur l'icône 💿 pour visualiser le devis
- 3. Cliquez sur l'icône 📀 pour accepter le devis, ou cliquez sur l'icône 😢 pour le refuser
- Vous pouvez annuler une demande en cliquant sur l'icône 🔾

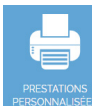

# PASSER COMMANDE

**1.** Sélectionnez le type de produit que vous souhaitez commander en cliquant sur l'image associée

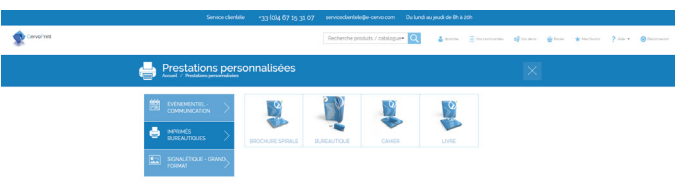

**2.** Ajoutez le fichier à imprimer via le bouton selectionnez des fichiers. ou par Glisser - Déposer sur l'interface web

| Cahier<br>Accuel / Prestations personnalisées / Cahier |                                   |                          |
|--------------------------------------------------------|-----------------------------------|--------------------------|
| <u> </u>                                               | <b>O</b>                          | 3                        |
|                                                        | Choisissez le fichier à commander |                          |
| Aucun fichier sélectionné                              |                                   | Je n'ai pas de fichier 🕽 |
| Selectionner de o à s fichier(s)                       |                                   |                          |
|                                                        |                                   |                          |
|                                                        |                                   |                          |
|                                                        |                                   |                          |
|                                                        |                                   |                          |
|                                                        |                                   |                          |
|                                                        | Glissez ici vos fichiers          |                          |

- Note : il est possible de passer une commande directement au comptoir du service reprographie, en cliquant sur le bouton Je nai pas de fichier >
- **3.** Lorsque la conversion du fichier est terminée, cliquez sur le bouton Suvert>

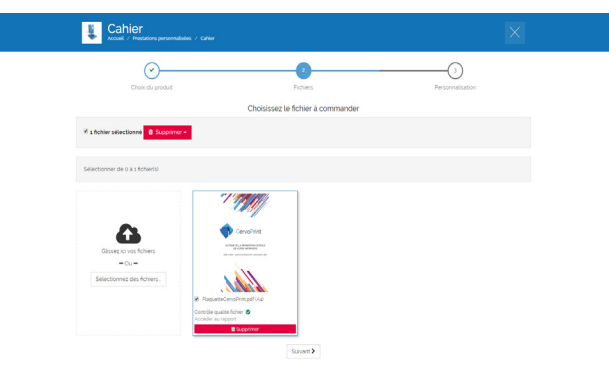

- Saisissez le bon commande Renseignez les 3 onglets à votre disposition :
  - Général (quantité, format, etc)
  - Personnalisation (mode d'impression, etc)
  - Pages spéciales (insertions ou exceptions)

| <u>_</u>                 | (?)                     |                |               |
|--------------------------|-------------------------|----------------|---------------|
| Choix du prod            | it Pichiers             | Person         | nalsation     |
| Général Personnalisation | Pages spéciales         | Prix           | 21.00         |
| Titre                    | plaquettecervoprint.pdf | Composition    |               |
|                          |                         | Fichier        |               |
| Quantité                 | 58                      |                |               |
| Nombre de pages          | 4                       | and the second | contod •      |
| Format fini              | Cohier fini Aa          | •              |               |
| Commentations            |                         | Ajoute         | r au panier   |
|                          |                         | Ajouter a      | ux brouillons |
|                          |                         | Demos          | ter un devin  |

- 5. Validez votre commande en l'ajoutant au panier
- 6. Validez votre panier de commande en cliquant sur le bouton Commander

| Covolinit |              |                          |  | Recherche produits / catalogue | - Q           | a conta  | 🔒 Voi commandes | <b>1</b> | •0 | * Heatsons | ? in * | <b>e</b> (accessor) |
|-----------|--------------|--------------------------|--|--------------------------------|---------------|----------|-----------------|----------|----|------------|--------|---------------------|
|           | Panie        |                          |  |                                |               |          |                 |          |    |            |        |                     |
|           |              |                          |  |                                | Prix unitaire | Quantité | Sous-total      |          |    |            |        |                     |
|           | play<br>cana | Jettecervoprint pdf<br>r |  |                                | 0,42 €        | 50       | 21,00 €         | 00       |    |            |        |                     |
|           |              |                          |  |                                |               | Total    | 21,00 ¢         |          |    |            |        |                     |
|           | Retour o     | mptoir                   |  |                                |               |          | Commande        | r i      |    |            |        |                     |

**7.** Renseignez les informations de livraison et confirmez la commande en cliquant sur Valider la commande

| Commander<br>Accust / Deser / Commander |                                                                                                   |                              |                   |
|-----------------------------------------|---------------------------------------------------------------------------------------------------|------------------------------|-------------------|
| Groupe                                  | DOE                                                                                               |                              | •                 |
| Site de production de votre commande    | CRD DC                                                                                            | Montant HT :                 | 21,00 €           |
| Date de livraison souhaitée             | vendred 5 anil 2019                                                                               | TVAzo (2010 :<br>TOTAL TTC : | 4,20 €<br>25,20 € |
| Heure de livraison souhaibée            | 1000                                                                                              |                              |                   |
| Commentaires                            |                                                                                                   |                              |                   |
| Numero de téléphone                     | 0487553507                                                                                        |                              |                   |
| Mise à disposition                      | Adresse                                                                                           |                              |                   |
| Adresse de livraison                    | Dana Conte<br>Immedia Orygene, Satirnert B<br>Las servera de Notale (B<br>Jatoo Montpeller France |                              |                   |
| Imputation                              |                                                                                                   |                              |                   |
| Code analytique client<br>Code client   |                                                                                                   |                              |                   |
|                                         | Revenir au panier Valider la commande                                                             |                              |                   |
|                                         |                                                                                                   |                              |                   |

Vous pouvez suivre en temps réel l'état d'avancement de vos travaux dans la zone **Vos commandes** située dans le menu

#### Suivre vos commandes

1. Cliquez sur Vos commandes dans le menu haut du portail

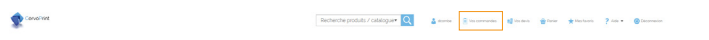

La vue par défaut présente l'ensemble des commandes en cours

|            |                                                     |              | Service clientide          | *33 (014 67 15 31 07 | servicectentele@e- | cervocom     | Dulundia | u jeudi de B  | à 20h         |                  |       |            |                       |              |
|------------|-----------------------------------------------------|--------------|----------------------------|----------------------|--------------------|--------------|----------|---------------|---------------|------------------|-------|------------|-----------------------|--------------|
| Covol tint |                                                     |              |                            |                      | Recherche produit  | s / catalogu | - Q      | <b>å</b> aven | s Statementer | <b>1</b> 100 000 | terer | 🗙 Mexteens | <b>?</b> nor <b>*</b> | C (montestan |
|            | 1                                                   | <b>.</b> ] > | /os commandes              |                      |                    |              |          |               |               | $\times$         |       |            |                       |              |
|            |                                                     |              |                            |                      |                    | 0 B          | *        |               | cours         | - 0              |       |            |                       |              |
| <b>x</b> - |                                                     |              |                            |                      |                    |              |          |               |               |                  |       |            |                       | 20 •         |
| 0260       | <ul> <li>Commandé la<br/>Unaison la     </li> </ul> | 21<br>21     | 8 mars 2009<br>8 mars 2023 | Properation d        | e la commande      |              |          |               |               |                  |       |            | C                     | 00           |
|            | s - flyer, cprg, saas, print pdf                    |              |                            |                      |                    |              |          |               | 0             |                  |       |            |                       |              |

Depuis cette interface, vous pouvez faire une réclamation ou ajouter un commentaire sur une commande

Faire une réclamation : cliquez sur l'icône ① situé en bout de ligne de la commande concernée

Ajouter un commentaire : cliquez sur l'icône S Saisissez votre commentaire et cliquez sur Ajouter

|            | Service clientifie | *33 (0)4 67 15 31 07 serviceclientele@e-cervo.com | Du lundi au jeudi de 8h à 17h - | Le vendredi de 8h à 13 | h                     |                     |
|------------|--------------------|---------------------------------------------------|---------------------------------|------------------------|-----------------------|---------------------|
|            |                    |                                                   |                                 | num dinam              | A Party of Max Second | 2 AGE * @ DECOMPANY |
| Cervo?vint |                    | Aucun commentaire                                 |                                 |                        |                       |                     |
|            | Vos commano        | Commande urgentei                                 |                                 |                        | ×                     |                     |
|            |                    | Ajouter Annuler                                   |                                 |                        |                       |                     |
|            |                    |                                                   | Q 17 # 00 00                    | En cours               | - 0                   |                     |
| 2 2 2      |                    |                                                   |                                 |                        |                       |                     |

Attention, pour les cartes de visite vous devez continuer comme avant en passant par MYCS / Reprographie...et suivre le lien d'accès au formulaire.